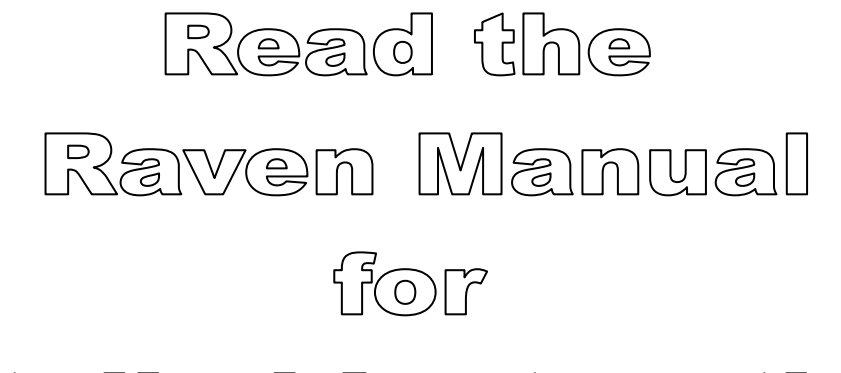

# Detailed Instructions

The information contained in this instruction comes from Raven Manuals & Instructions. Realizing most people will not read a 60 page manual, NCI has condensed the instructions to the absolute minimum for proper set-up and operation. Raven manuals, replacement parts lists, software updates can be viewed or downloaded at www.portal.ravenprecision.com

There is no substitute for understanding your equipment's specifications, instructions and capabilities.

# Important Warnings!

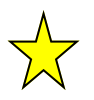

Do NOT try to modify or lengthen any of the Speed Sensor or Encoder cables. Call Newton Crouch Inc. (800-241-1350) for extension cables.

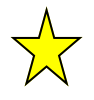

ALWAYS disconnect battery from console prior to jump starting, welding, or charging battery.

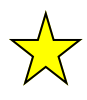

Flush the entire system with water after use of suspension type chemicals. Failure to clean the system can result in crystallization of chemicals, causing plugs in flow meter, lines, or nozzles.

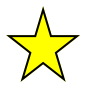

Flush and drain the sprayer thoroughly before storing the machine. Freezing temperatures may damage the flow meter if water is not drained.

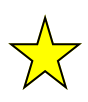

Remove the console from the cab when not in use for extended periods of time.

# A Guide to the Raven SCS 450 Liquid Application

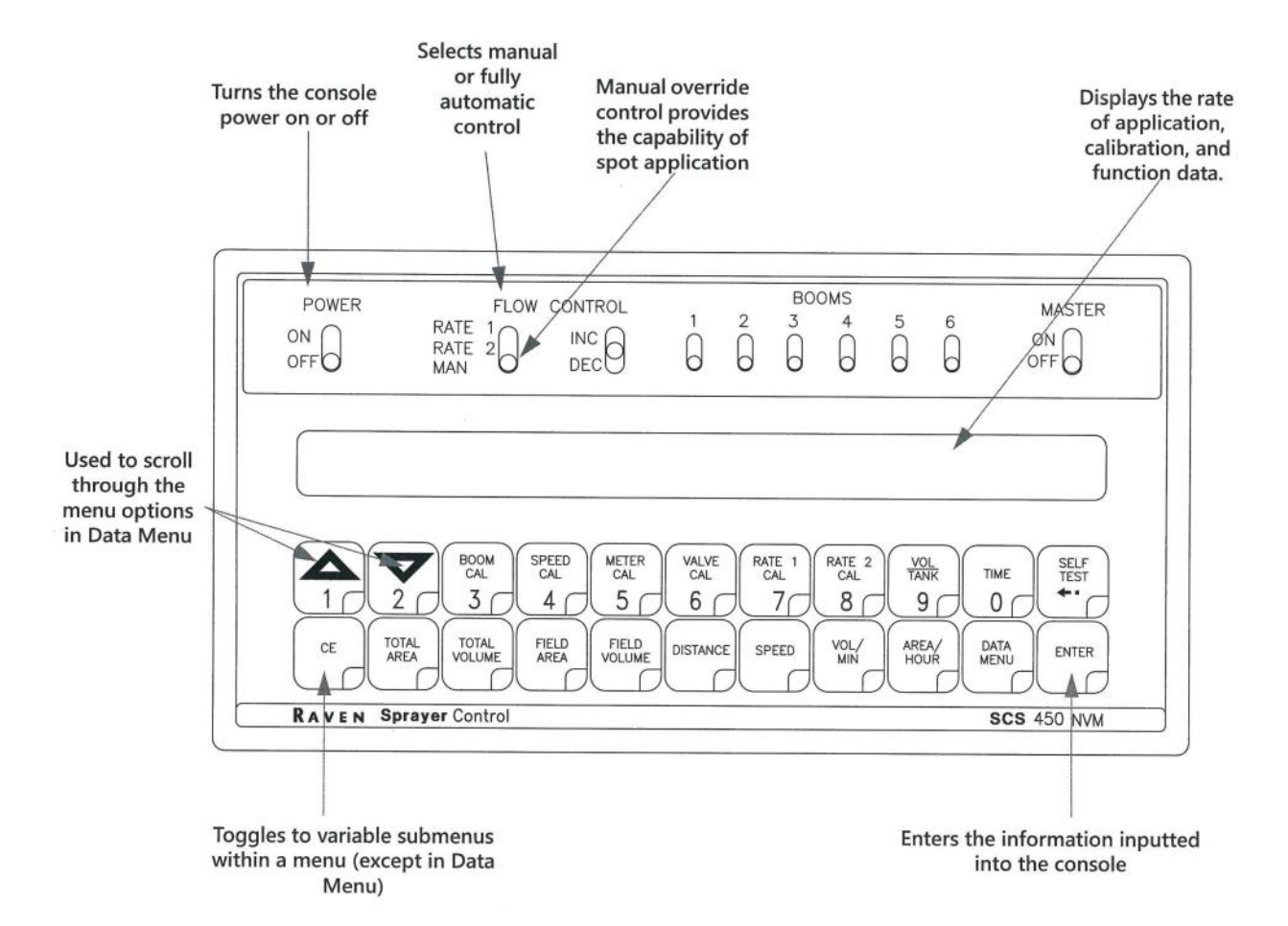

Calibration buttons are used to enter data into the console when calibrating the system.

**Button Name** (Data) Function BOOM CAL 1-Length of boom section 1 SECTION 1 (Use Up/ Down Arrow 1-7, L to R BOOM CAL 2-Length of boom section 2 SECTION 2 BOOM CAL 3-Length of boom section 3-7 SECTION 3-7 SPEED CAL Determined by speed sensor METER CAL Meter calibration number Valve response time VALVE CAL RATE 1 CAL Target application rate 1-(GPA w/decimal) L to R, Applied Rate; Rate 1 Target RATE 2 CAL Target application rate 2-(GPA w/decimal) L to R, Applied Rate; Rate 2 Target TIME 24 hour clock (military time)

Function buttons are used to display the data on a particular aspect of the application.

| Button Name  | (Data) Function                                                                                                    |
|--------------|----------------------------------------------------------------------------------------------------|
| TOTAL AREA   | Displays total area applied. ★                                                                                         |
| TOTAL VOLUME | Displays total volume applied.  🗙                                                                                      |
| FIELD AREA   | Displays field area applied.  🛨                                                                                        |
| FIELD VOLUME | Displays volume applied to the field. 🗙                                                                                |
| DISTANCE     | Displays distance traveled.  🗙                                                                                         |
| SPEED        | Displays the vehicle's speed. L to R when applying rate—PSI—<br>Speed                                                  |
| VOL / MIN    | Displays the volume per minute applied.                                                                                |
| AREA / HOUR  | Calculates the total area covered per hour at the present speed (not average)                                          |
| DATA MENU    | Used for data logging and variable rate commands                                                                       |
| SELF TEST    | L to R (Produced) Self Test Spread—Displays constants after selecting volume measure, speed sensor type or valve type. |

To zero out this figure, press ENTER, 0, ENTER in this menu.

© 2021 Newton Crouch Inc. This information is the property of Newton Crouch Inc. and is loaned confidentially for the sole use of our customer. It must not be used in any way detrimental to our interest or shared with outside parties. Page 2 Revised 06.02.2021 O:\Production\Technical Tips\Precision\Raven\Raven SCS 450 programming

# Getting Ready to Program the Raven SCS 450

Console calibration is a one-time procedure that, once it has been performed, does not have to be repeated. Turning the POWER ON/OFF switch does not affect the console's memory—all data is retained.

Your console *must be calibrated with these selections before using*. Programming is easiest if you mark the correct selection here and have this with you when you start the process. The most commonly used selections on NCI equipment are indicated by  $\frac{1}{2}$ 

#### **Constants Functions**

#### Area:

US - per Acre ...... ★ SI - per Hectare TU - per 1000 Sq Ft (for turf primarily)

#### Sensor:

SP 1—Wheel drive SP 2—Radar..... 🛧

#### Valve Type:

C-SD (Standard Valve) = 2123...... ★ C-F (Fast Valve) = 743 C-FC (Fast Close Valve) = 743 C-P (PWM Valve) = 43 C-PC (PWM Close Valve) = 43

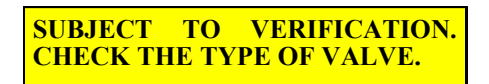

### Data Functions

The entries below are explained on pages 5—8. Understand your data BEFORE entering it into your console. The quality of your work depends on correct data!

BOOM

CAL

### > 3

### Boom Cal:

Width of swath in INCHES Example: 60 ft Swath = 720 In You must enter a # for each boom. If you have only 1 boom, enter 0 (zero) in All other booms.

Use Up / Down arrows 1 or 2 to go from boom to boom

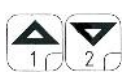

| Boom 2 Cal | 3 b |
|------------|-----|
| Boom 3 Cal | 3 c |
| Boom 4 Cal | 3 d |
| Boom 5 Cal | 3 e |
| Boom 6 Cal | 3 f |
| Boom 7 Cal | 3 g |

Boom 1 Cal

3 a

Δ

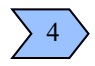

Speed Cal: Raven Radar Phoenix 10 Speed Sensor TeeJet GPS Speed Sensor

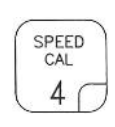

© 2021 Newton Crouch Inc. This information is the property of Newton Crouch Inc. and is loaned confidentially for the sole use of our customer. It must not be used in any way detrimental to our interest or shared with outside parties. Page 3 Revised 06.02.2021 O:\Production\Technical Tips\Precision\Raven\Raven SCS 450 programming

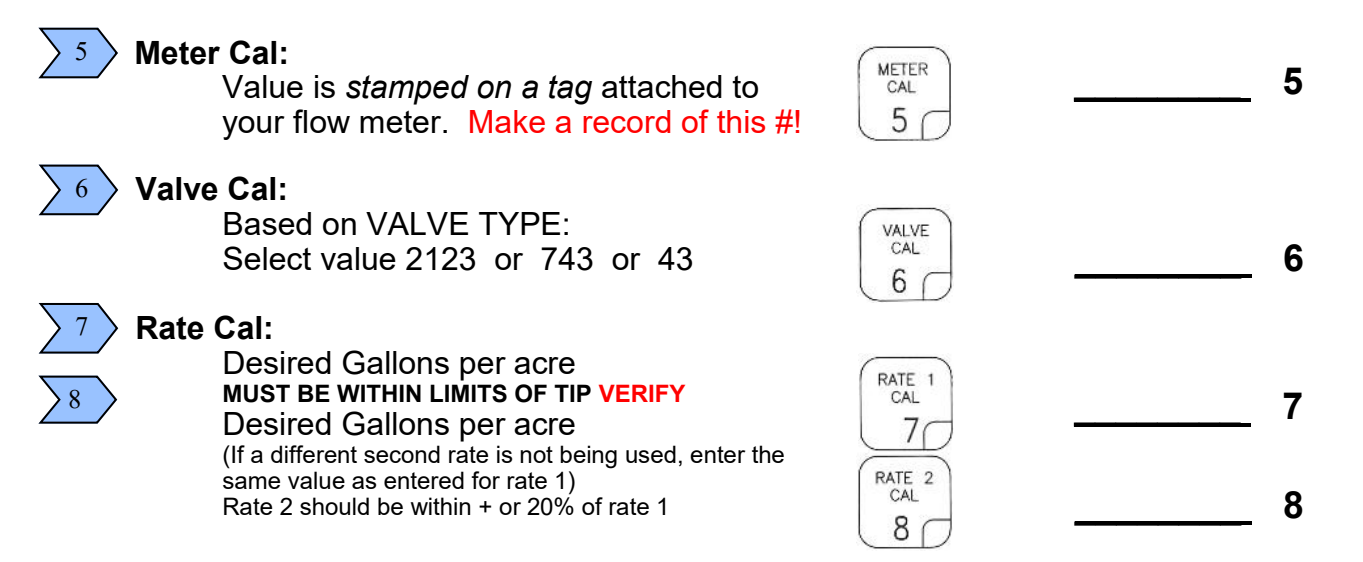

With these selections you are now ready to enter the data into your console.

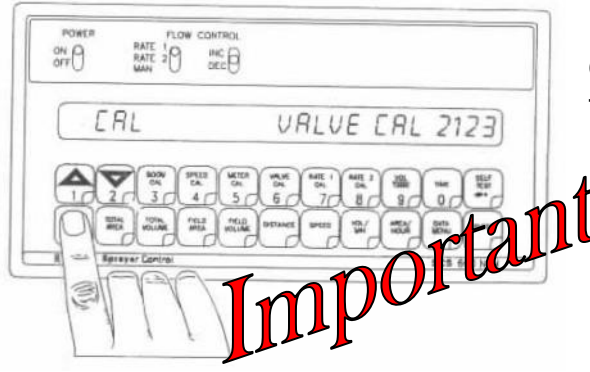

If you make an entry or selection error during the Constants (first 3 steps), turn the POWER ON/OFF switch to the OFF position, depress the CE button and hold It down while turning the POWER ON/ OFF switch to the ON position.

#### This will reset the console

### **Console Identification**

There may be situations that arise during which it may be necessary to contact Raven Industries with questions about the SCS 450 system. The SCS 450 console has an identification label affixed that contains information useful to the Raven customer support team to identify potential issues with the console or system. Please refer to this information on the console when calling to request assistance.

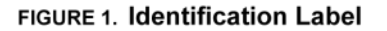

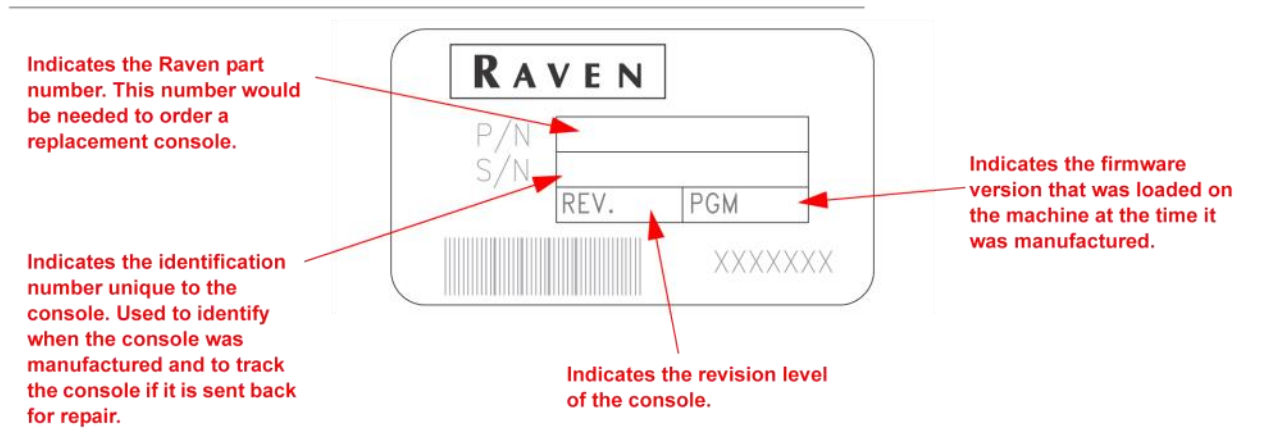

© 2021 Newton Crouch Inc. This information is the property of Newton Crouch Inc. and is loaned confidentially for the sole use of our customer. It must not be used in any Revised 06.02.2021 way detrimental to our interest or shared with outside parties. Page 4

O:\Production\Technical Tips\Precision\Raven\\Raven SCS 450 programming

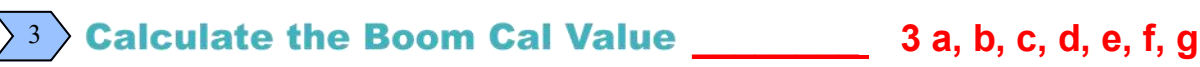

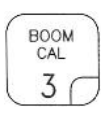

#### **Broadcast Spraying**

Calculate the Boom Cal value in inches [cm] by multiplying the number of tips by the spacing between the tips. Be sure to write down these figures for future reference when programming the console.

#### **FIGURE 1. Boom Sections**

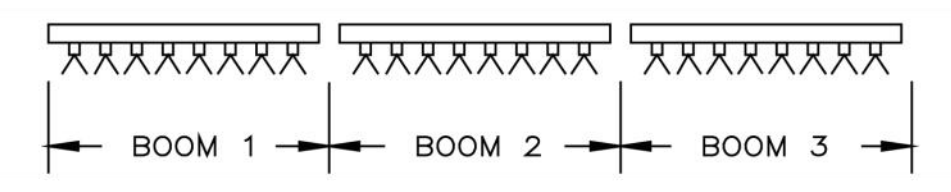

#### Band Spraying

Calculate the Boom Cal value in inches [cm] by multiplying the number of tips by the spacing between the tips. Calculate the Adjusted Applied Rate by multiplying the Broadcast Rate by the Band Width in inches [cm], then divide by the spacing in inches [cm].

NCI TIP: Boom Cal Spread Width in INCHES

### For Example:

| Broadcast Rate | =   | 20                | GPA [200 lit/ha]      |  |
|----------------|-----|-------------------|-----------------------|--|
| Spacing        | =   | 40                | inches [100 cm]       |  |
| Band Width     | =   | 14 inches [40 cm] |                       |  |
| GPA x Band Wid | ith | =                 | Adjusted Applied Rate |  |
| 20 x 14        |     | =                 | 7 GPA                 |  |
| 40             |     |                   |                       |  |
|                |     |                   |                       |  |

| 30 ft    | = | 360 in |    |             |
|----------|---|--------|----|-------------|
| 36 ft    | = | 432 in | or | 12—36" rows |
| 38 ft    | = | 456 in | or | 12—38" rows |
| 40 ft    | = | 480 in |    |             |
| 45 ft    | = | 540 in |    |             |
| 48 ft    | = | 576 in | or | 16—36" rows |
| 50 ft    | = | 600 in |    |             |
| 50.67 ft | = | 608 in | or | 16—38" rows |

| 54 ft | = | 648 in | or | 18—36" rows |
|-------|---|--------|----|-------------|
| 57 ft | = | 684 in | or | 18—38" rows |
| 60 ft | = | 720 in |    |             |
| 72 ft | = | 864 in | or | 24—36" rows |
| 76 ft | = | 912 in | or | 24—38" rows |
| 80 ft | = | 960 in |    |             |

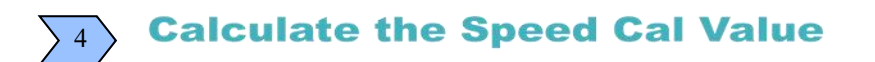

#### **Raven Radar Only**

The initial Speed Cal value for Raven radar is 598. After the initial console programming has been performed, this value may be adjusted to optimize the system's performance.

#### **Phoenix 10 Speed Sensors Only**

The initial Speed Cal value for Phoenix 10 speed sensors is 785. After the initial console programming has been performed, this value may be adjusted to optimize the system's performance.

#### **TeeJet GPS Speed Sensor for Raven Controls**

The initial Speed Cal value for TeeJet Kit (Part # 90-02404) is 607. After the initial console programming has been performed, this value may be adjusted to optimize the system's performance.

### **5** Meter Cal Value

Meter cal value is not calculated. The flow meter calibration value is stamped on the tag attached to each flow meter. Locate this number and write it down for future reference when programming your console.

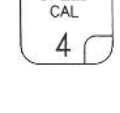

SPEED

| 5 | METER |
|---|-------|
| 5 | 5     |

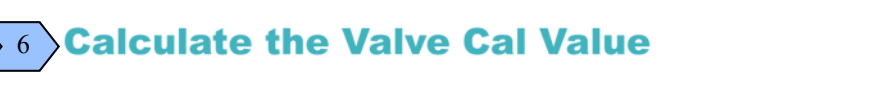

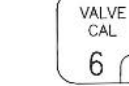

6

The Valve Cal figure is used to control the response time of the control valve motor to the change in the vehicle's speed. After operating the system, this number may be refined. The initial recommended control valve values are:

- C-SD (standard valve) = 2123
- C-FC (fast-close valve) = 743
- C-F (fast valve) = 743
- C-P (PWM valve) = 43
- C-PC (PWM close valve) = 43

#### **FIGURE 3. Valve Calibration Definitions**

| C-SD Valve     | C-F or C-FC Valve | C-P or C-PC Valve               |
|----------------|-------------------|---------------------------------|
|                |                   |                                 |
| VRLVE CAL 2123 | VRLVE CRL 0143    | <pre>&gt; VRLVE CRL 0043 </pre> |

| Digit          | Description                                                                                                    | Range                   | Range Definition                  |
|----------------|----------------------------------------------------------------------------------------------------|-------------------------|-----------------------------------|
| Valve Backlash | Controls the time of the first correction pulse<br>after a change in correction direction is<br>detected (INC to DEC, or DEC to INC)         | 1 - 9                   | 1 = Short Pulse<br>9 = Long Pulse |
|                | Controls the response time of the control valve<br>motor. Caution: Running the control valve<br>too fast will cause the system to oscillate. | Refer to specific valve | Refer to specific valve           |
| Valve Speed    | C-SD Valve                                                                                                    | 1 - 9                   | 1 = Slow<br>9 = Fast              |
|                | C-F and C-FC Valve                                                                                                    | 0 - 9                   | 0 = Fast<br>9 = Slow              |
|                | C-P and C-PC Valve                                                                                                    | 0 - 9                   | 0 = Slow<br>9 = Fast              |
| Brake Point    | Sets the percentage away from target rate at<br>which the control valve motor begins turning at<br>a lower rate.                             |                         | 0 = 5%<br>1 = 10%<br>9 = 90%      |
| Dead Band      | Dead Band Allowable difference between the target and<br>actual application rate, where rate correction is<br>not performed.                 |                         | 1 = 1%<br>9 = 9%                  |

© 2021 Newton Crouch Inc. This information is the property of Newton Crouch Inc. and is loaned confidentially for the sole use of our customer. It must not be used in any way detrimental to our interest or shared with outside parties. Page 7 Revised 06.02.2021 O:\Production\Technical Tips\Precision\Raven\Raven\Raven SCS 450 programming

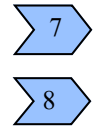

### **Calculate the Rate 1 and Rate 2 Cal Values**

Determine the application rate at which the chemical is to be sprayed, and then consult with your Raven dealer to verify that the spray nozzles are capable of applying at that rate. To determine which spray nozzles to use with the sprayer, the following information must be known:

| Nominal Application Pressure | PSI (kpa)        |
|------------------------------|------------------|
| Target Application Rate      | <br>GPA (lit/ha) |
| Target Speed                 | <br>MPH (km/h)   |
| Nozzle Spacing               | inches (cm)      |

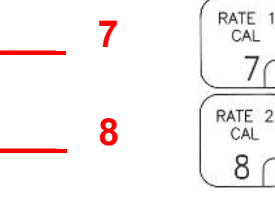

With this information, calculate the volume per minute, per nozzle using the following formula:

GPA (lit/ha) x MPH (km/h) x inches (cm) = GPM (lit/min)

5,940 [60,000]

Refer to the following chart to determine which nozzle to use based on the desired output.

| TIP    | TIP                 | TIP NO.                                 |        | LIQUID CAPACITY ( | CAPACITY              | GALLONS | PER ACR | E 20" | SPACING |
|--------|---------------------|-----------------------------------------|--------|-------------------|-----------------------|---------|---------|-------|---------|
| COLOR  | 80 DEG.             | 110 DEG.                                | IN PSI | IN PSI IN GPM     | 1 NOZZLE<br>IN OZ/MIN | 5 MPH   | 6 MPH   | 7 MPH | 8 MPH   |
|        |                     |                                         | 15     | .12               | 15                    | 7.3     | 6.1     | 5.2   | 4.5     |
|        |                     |                                         | 20     | .14               | 18                    | 8.4     | 7.0     | 6.0   | 5.3     |
| YELLOW | XR8002              | XR11002                                 | 30     | .17               | 22                    | 10.3    | 8.6     | 7.4   | 6.4     |
|        | 24.34232240347.3    | 2000-000-000-000-000-000-000-000-000-00 | 40     | .20               | 26                    | 11.9    | 9.9     | 8.5   | 7.4     |
|        |                     |                                         | 60     | .25               | 32                    | 14.6    | 12.1    | 10.4  | 9.1     |
|        |                     | 2                                       | 15     | .18               | 23                    | 10.9    | 9.1     | 7.8   | 6.8     |
|        |                     |                                         | 20     | .21               | 27                    | 12.6    | 10.5    | 9.0   | 7.9     |
| BLUE   | BLUE XR8003 XR11003 | 30                                      | .26    | 33                | 15.4                  | 12.9    | 11.0    | 9.7   |         |
|        |                     | 40                                      | .30    | 38                | 17.8                  | 14.9    | 12.7    | 11.1  |         |
|        |                     |                                         | 60     | .37               | 47                    | 22.0    | 18.2    | 15.6  | 13.6    |
|        |                     |                                         | 15     | .24               | 31                    | 14.5    | 12.1    | 10.4  | 9.1     |
|        |                     |                                         | 20     | .28               | 36                    | 16.8    | 14.0    | 12.0  | 10.5    |
| RED    | XR8004              | XR11004                                 | 30     | .35               | 45                    | 21.0    | 17.2    | 14.7  | 12.9    |
|        |                     |                                         | 40     | .40               | 51                    | 24.0    | 19.8    | 17.0  | 14.9    |
|        |                     |                                         | 60     | .49               | 63                    | 29.0    | 24.0    | 21.0  | 18.2    |
|        |                     |                                         | 15     | .31               | 40                    | 18.2    | 15.2    | 13.0  | 11.4    |
|        |                     |                                         | 20     | .35               | 45                    | 21.0    | 17.5    | 15.0  | 13.1    |
| BROWN  | XR8005              | XR11005                                 | 30     | .43               | 55                    | 26.0    | 21.0    | 18.4  | 16.1    |
|        |                     |                                         | 40     | .50               | 64                    | 30.0    | 25.0    | 21.0  | 18.6    |
|        |                     |                                         | 60     | 61                | 78                    | 36.0    | 30.0    | 26.0  | 23.0    |

### For Example:

| Nominal Application Pressure | 30  | PSI (kpa)    |         |
|------------------------------|-----|--------------|---------|
| Target Application Rate      | 20  | GPA (lit/ha) |         |
| Target Speed                 | 5.2 | MPH (km/h)   |         |
| Nozzle Spacing               | 20  | inches (cm)  |         |
|                              |     |              |         |
| 20 GPA x 5.2 MPH x 20 inches |     | =            | .35 GPM |
| 5,940                        |     |              |         |

Based on these calculations and a PSI of 30, tip XR8004 should be selected since it comes closest to providing the desired output.

# **Other Information**

### **Changing Initial Console Data Programming**

Occasionally it is necessary to make changes to your console's programming. To make changes to the initial setup:

Press SELF TEST and hold for 30 seconds. The console's display will flash the current program setting.
Press CE ce to advance to the setting that needs to be changed.
Press ENTER The name of the variable being changed will appear in the console display.

ENTER

- 4. Change the variable to your new desired setting.
- 5. Complete the data entry by pressing ENTER.
- 6. Repeat steps as necessary for each variable that needs to be changed.

### Self Test Feature

The self test feature simulates speed so that the system may be tested without moving. The self test feature will clear itself when vehicular motion is detected by the speed sensor.

- A speed cal value of 900 or greater is recommended when operating in this mode.
- To prevent the self test speed from clearing itself out automatically, disconnect the speed connector on the back of the console when radar speed sensors are used.
- 1. Press SELF TEST

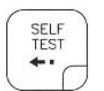

- 2. Enter the desired simulated speed value.
- 3. Verify the vehicle's speed by pressing the SPEED button.

| ( |      |
|---|------|
| S | PEED |
|   | C    |
| 6 |      |

# NCI keeps records for each spreader or sprayer manufactured.

• These records are stored by serial number and will have complete information on your equipment as built.

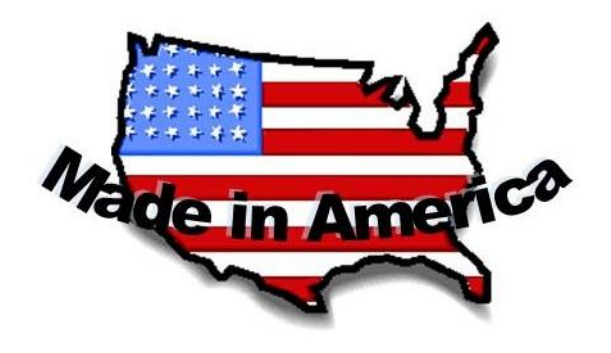

- It will not reflect any changes made by the purchaser or other alterations.
- There may be differences in replacement part numbers due to technical improvements or changes in vendors / vendor supplies.

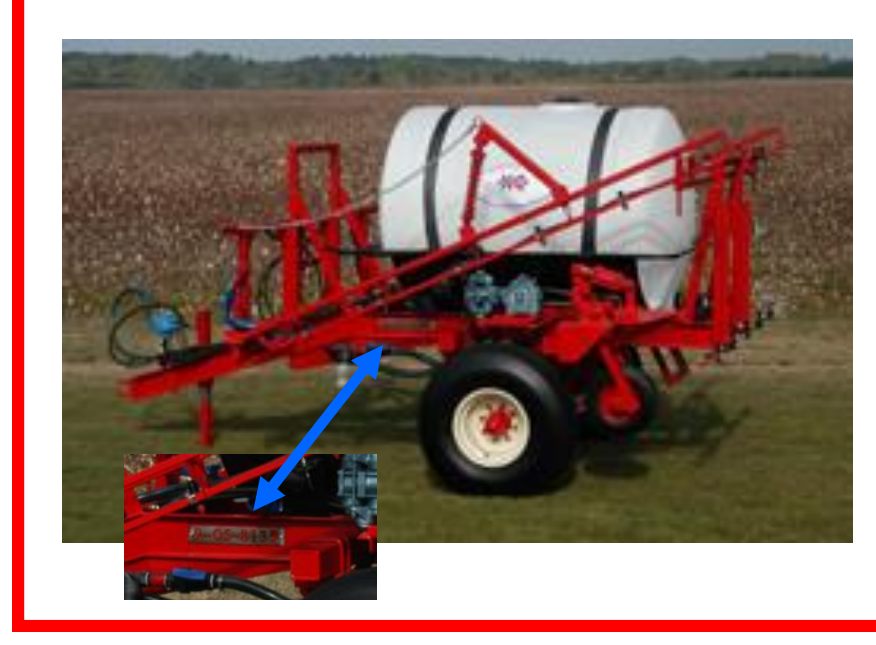

Before you call NCI for technical assistance, know the serial number from your equipment located on the left side rail on the unit.

1-800-241-1350

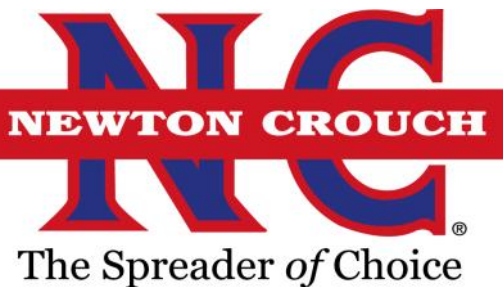